## How to use Raspberry Pi

## 1. Download Raspbian for Raspberry Pi

 Download the official image file of Raspberry Pi: https://www.raspberrypi.org/downloads/raspbian/

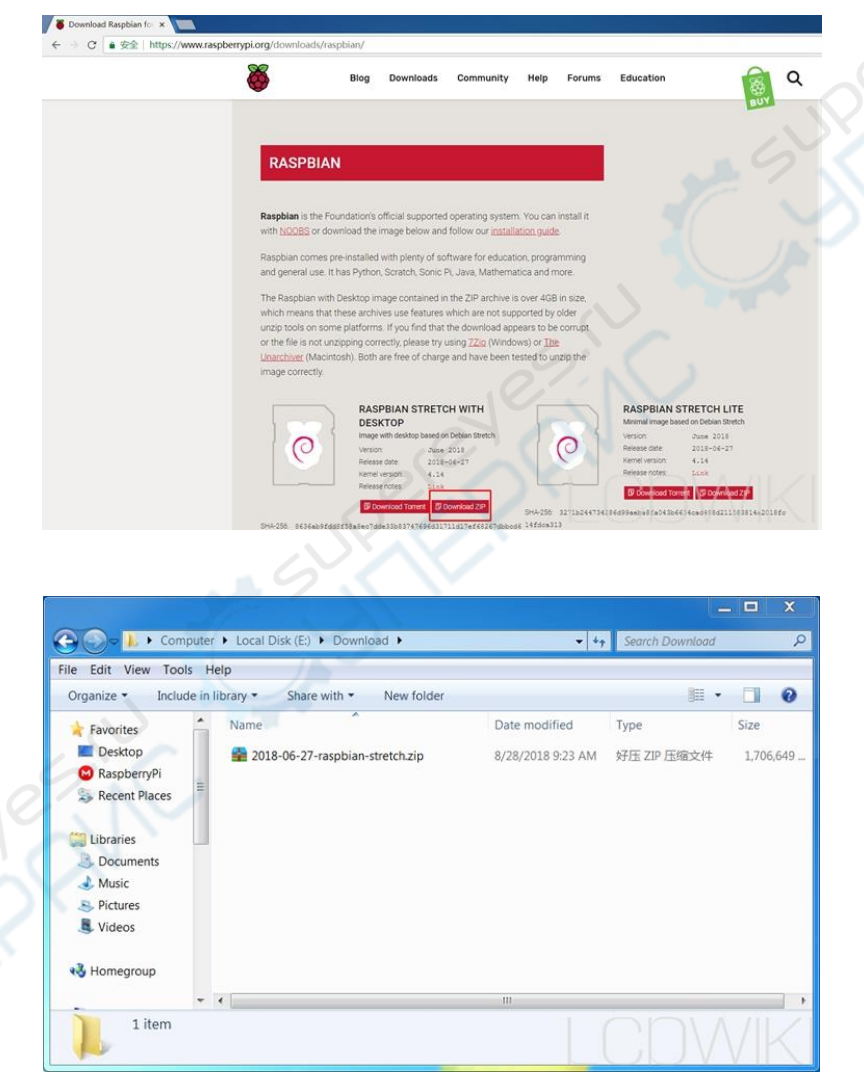

2. Uncompressing the file, get the file **2018-06-27-raspbian-stretch.img** 

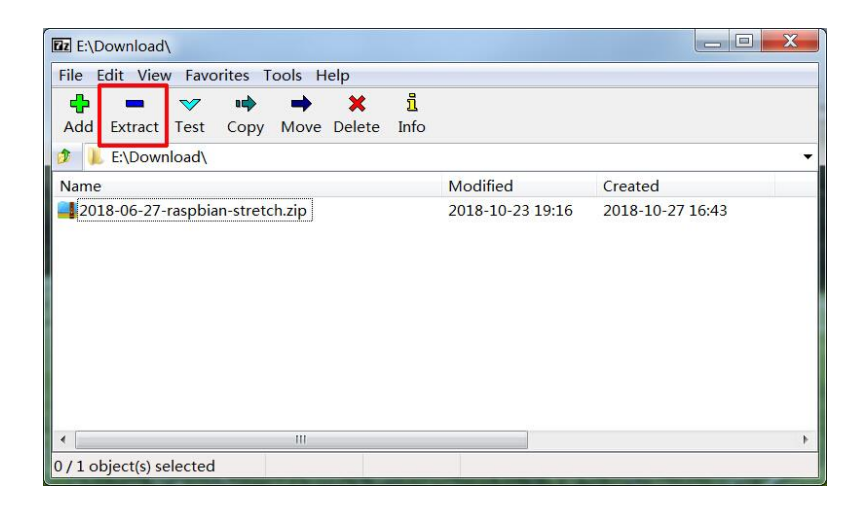

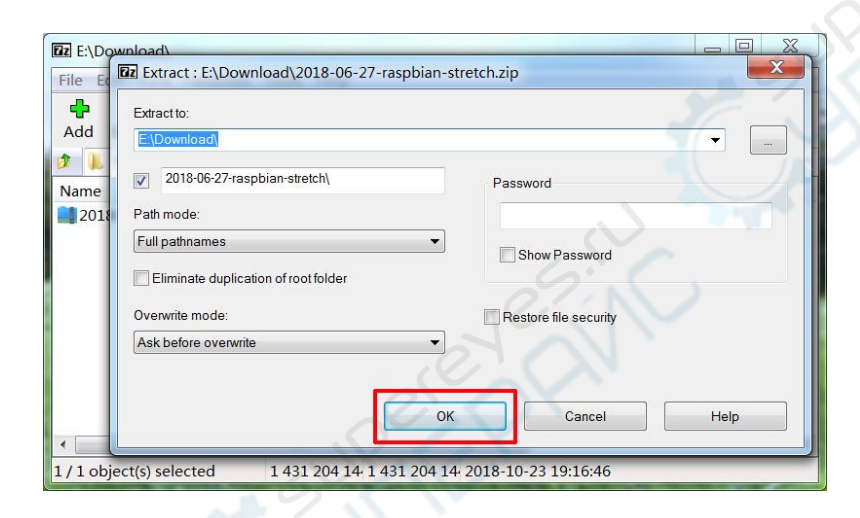

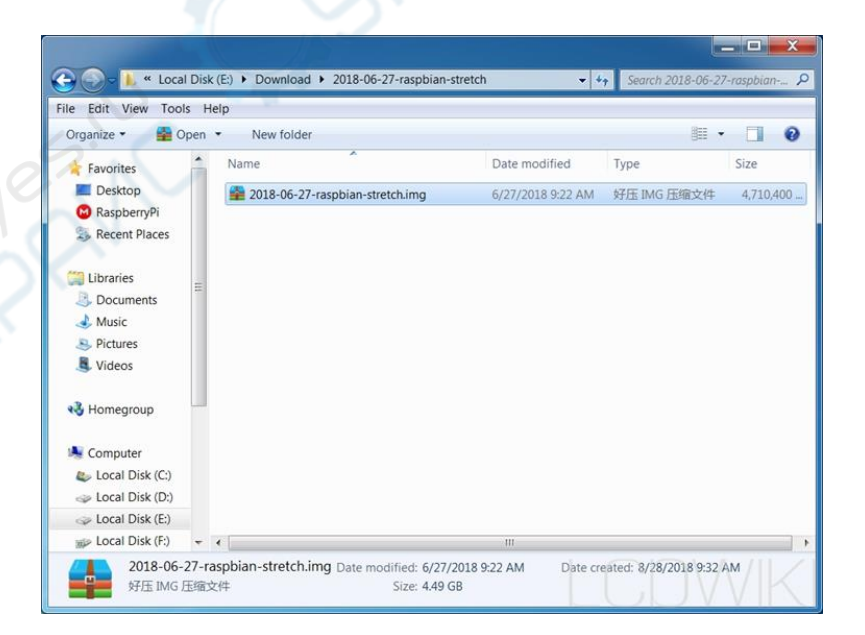

## 2. Format the Micro SD Card

|               | SD Card Formatter                                              |     |
|---------------|----------------------------------------------------------------|-----|
|               | File Help                                                      |     |
|               | Select card                                                    |     |
|               | H:\ - boot                                                     |     |
|               | Refresh                                                        |     |
|               | Kencon                                                         | 6.0 |
|               | Card information                                               |     |
|               | Type SDHC                                                      |     |
|               | Capacity 7.45 GB                                               |     |
|               | Formatting options                                             |     |
|               | Quick format                                                   |     |
|               | Overwrite format                                               | 6   |
|               | Volume label                                                   |     |
|               | boot                                                           |     |
|               |                                                                |     |
|               |                                                                |     |
|               | Format                                                         |     |
|               | SD Logo, SDHC Logo and SDXC Logo are trademarks of SD-3C, LLC. |     |
| L             |                                                                |     |
| r             | CD Card Formatter                                              |     |
|               |                                                                |     |
|               | File Help                                                      |     |
|               | Select card                                                    |     |
|               | H:\- boot                                                      |     |
|               | Refresh                                                        |     |
|               | SD Card Formatter                                              |     |
|               |                                                                |     |
| 0             | Formatting will erase all data on this card.                   |     |
| 6.1           | Do you want to continue?                                       |     |
| 10            |                                                                |     |
|               | Vac No                                                         |     |
|               | Tes NO                                                         |     |
|               | boot                                                           |     |
|               |                                                                |     |
| $\mathcal{G}$ |                                                                |     |
|               | Format                                                         |     |
|               | SD Logo, SDHC Logo and SDXC Logo are trademarks of SD-3C LLC   |     |
|               |                                                                |     |
|               |                                                                |     |

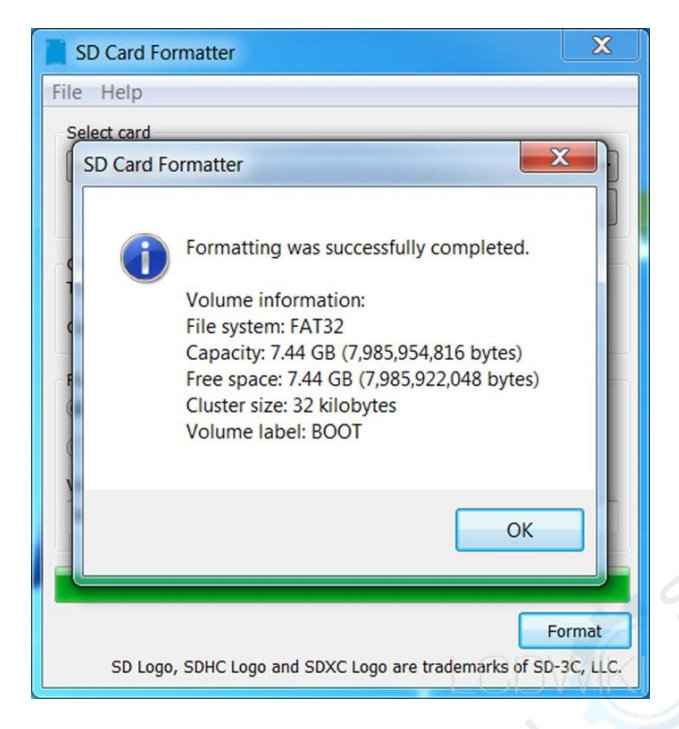

## 3. Burn the file into the Micro SD Card

#### 1. Open Win32DiskImager

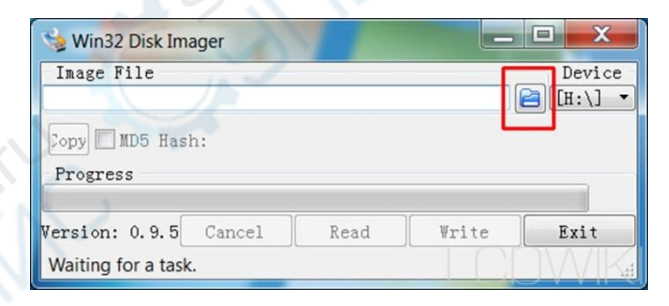

#### 2. Choose the image file

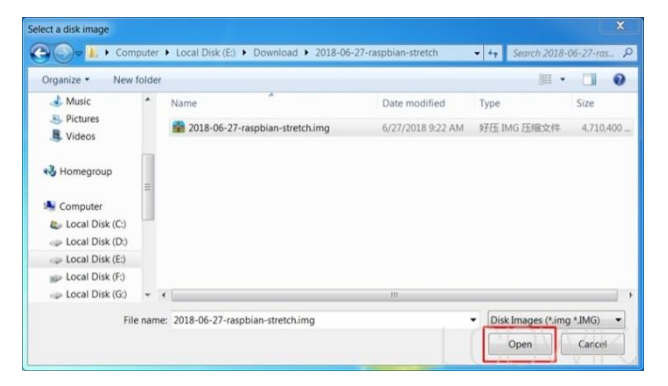

#### 3. Burn the file into the Micro SD Card

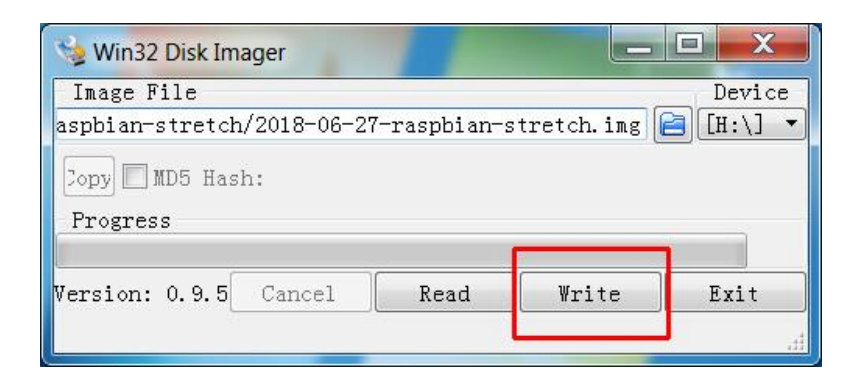

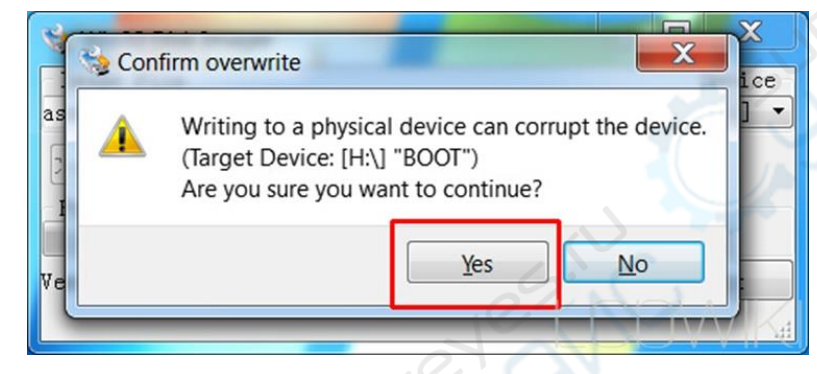

| 😼 Win32 Disk Imager        | SP.         |               |           |
|----------------------------|-------------|---------------|-----------|
| Image File                 | V           |               | Device    |
| aspbian-stretch/2018-06-27 | -raspbian-s | stretch.img [ | 🖹 [H:\] 🔻 |
| Copy 🔲 MD5 Hash:           |             |               |           |
| Progress                   |             |               |           |
|                            |             |               | 1%        |
| Version: 0.9.5 Cancel      | Read        | Write         | Exit      |
| 13.9442MB/s                |             |               | JWK       |

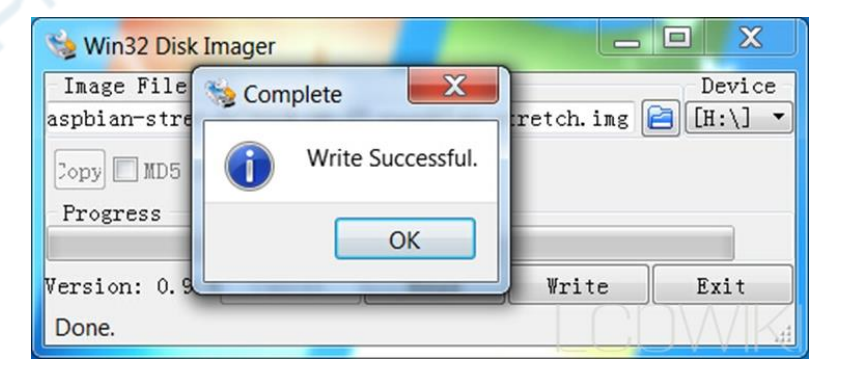

## 4. Add the 'SSH'

The Raspberry Pi system does not open the 'SSH' connection function by default for the security. It needs to add the 'SSH' file manually to open it.

1. Open the Micro SD Card

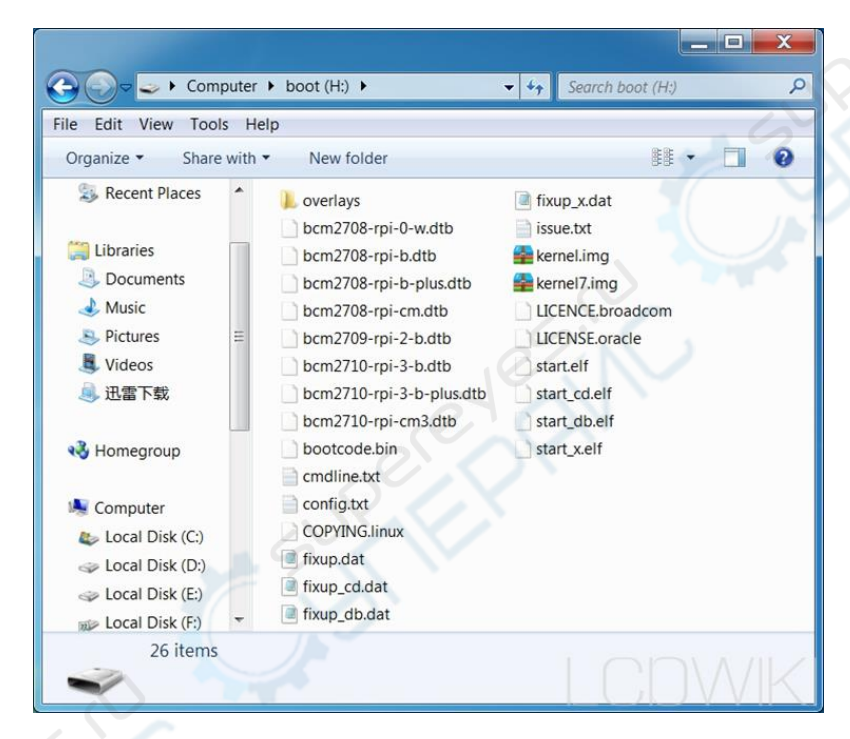

2. Add the 'ssh'

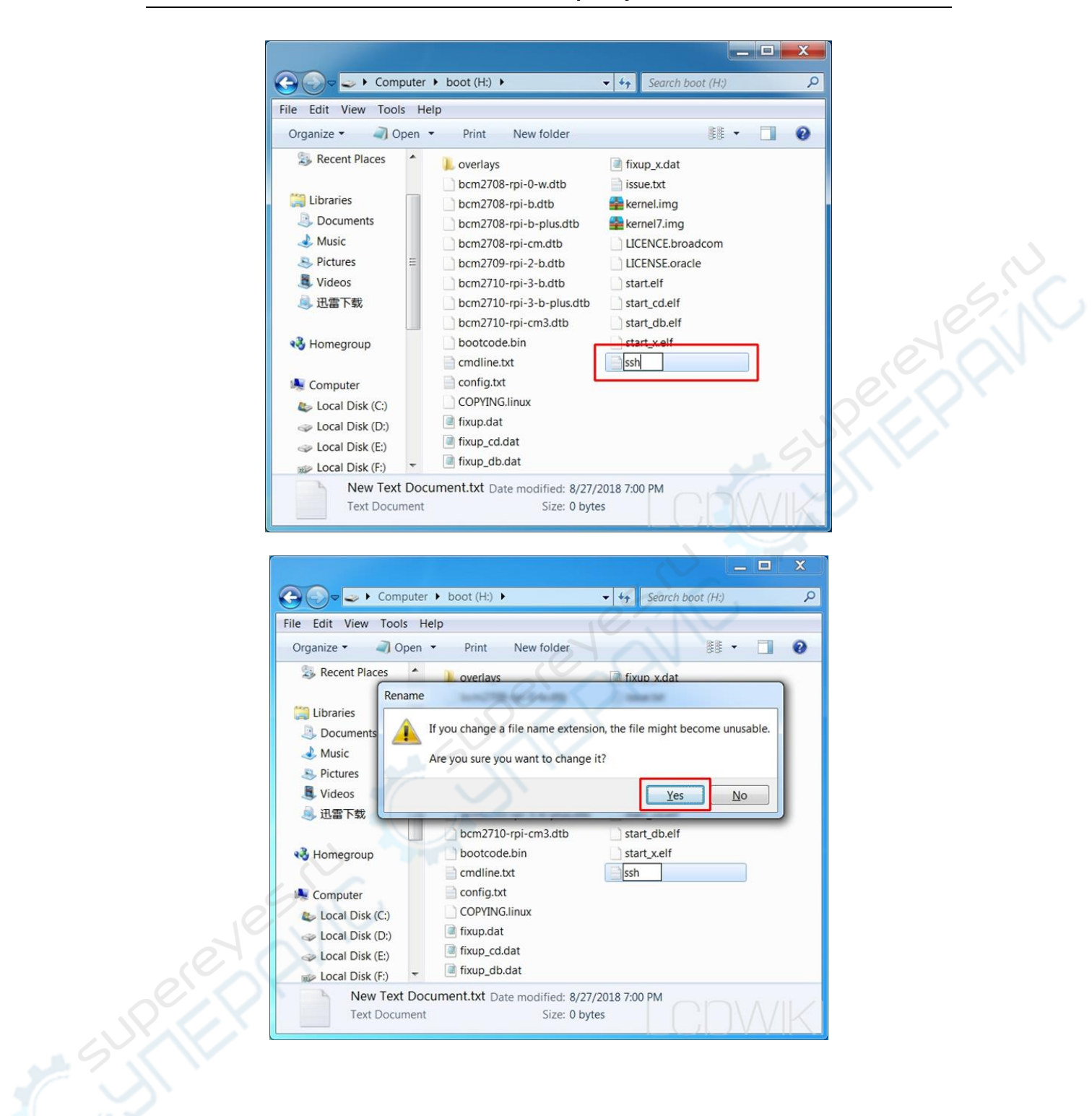

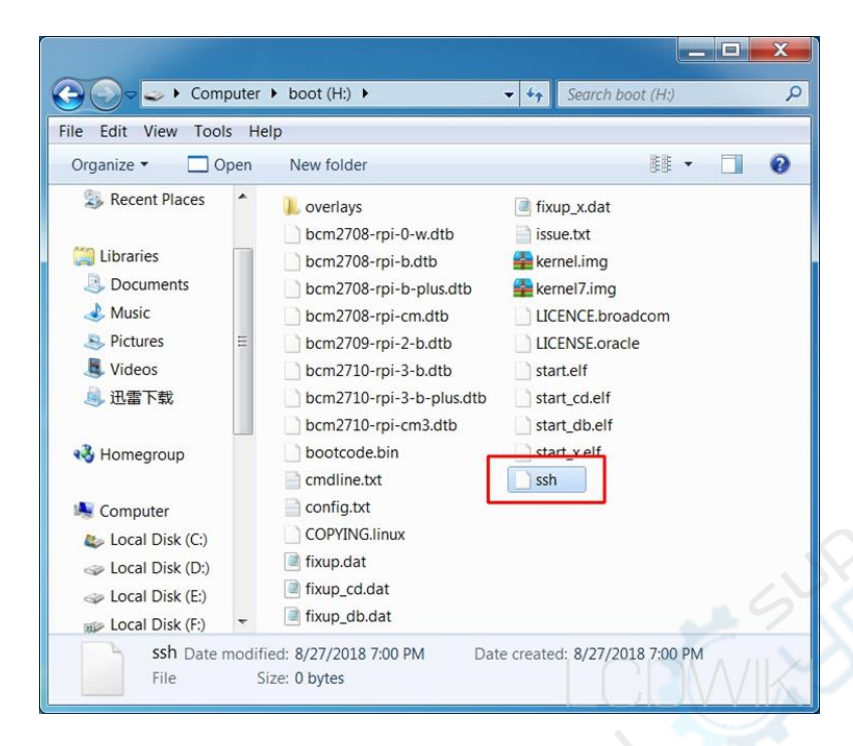

# 5. Connect the Raspberry Pi with **PuTTy** software on your computer

- Insert the SD card into the Raspberry Pi. The Raspberry Pi is connected to the router with a network cable and then connected to the power supply
- 2. Look up the Raspberry Pi website

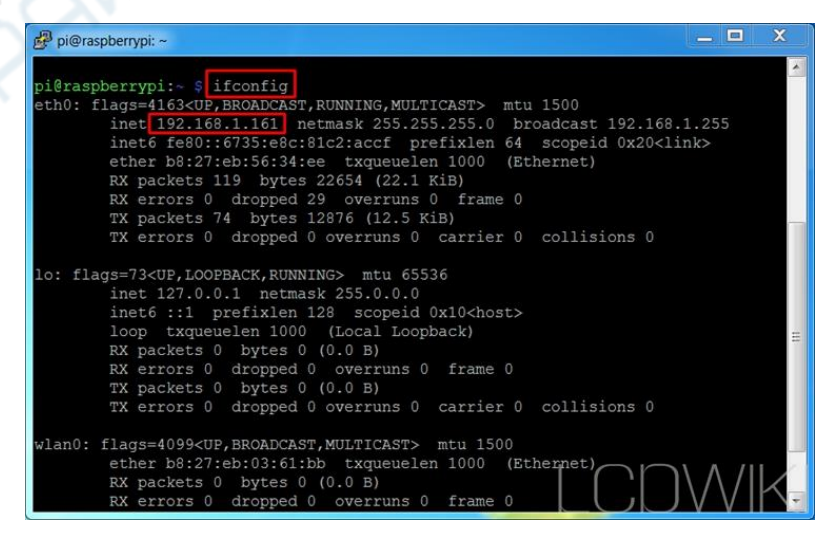

| - Session                                                                                                    | Basic options for your PuTTY session                    |                 |  |
|----------------------------------------------------------------------------------------------------|---------------------------------------------------------|-----------------|--|
| Logging<br>Terminal<br>- Keyboard<br>- Bell<br>- Features<br>- Window<br>- Appearance<br>- Behaviour<br>- Translation<br>- Selection<br>- Colours<br>- Conoction<br>- Data<br>- Proxy<br>- Telnet<br>- Rlogin<br>- SSH<br>- Serial | Specify the destination you want to connect to          |                 |  |
|                                                                                                    | Host Name (or IP address)                               | Port            |  |
|                                                                                                    | 192.168.1.161                                           | 22              |  |
|                                                                                                    | Connection type:<br>Raw Telnet Rlogin                   | SSH Serial      |  |
|                                                                                                    | Load, save or delete a stored session<br>Saved Sessions |                 |  |
|                                                                                                    | Default Settings<br>3B new                              | Load            |  |
|                                                                                                    | 3B 161<br>3B+ 2                                         | Save            |  |
|                                                                                                    | 3B+LG                                                   | Delete          |  |
|                                                                                                    | Close window on exit<br>◯ Always ◯ Never ◯ Onl          | y on clean exit |  |

3. Open **PuTTy**, Enter the Raspberry Pi URL and port number 22

4. Enter the username and password

(Note: when entering the password, it will not be displayed on

the screen. Press enter when the password is finished)

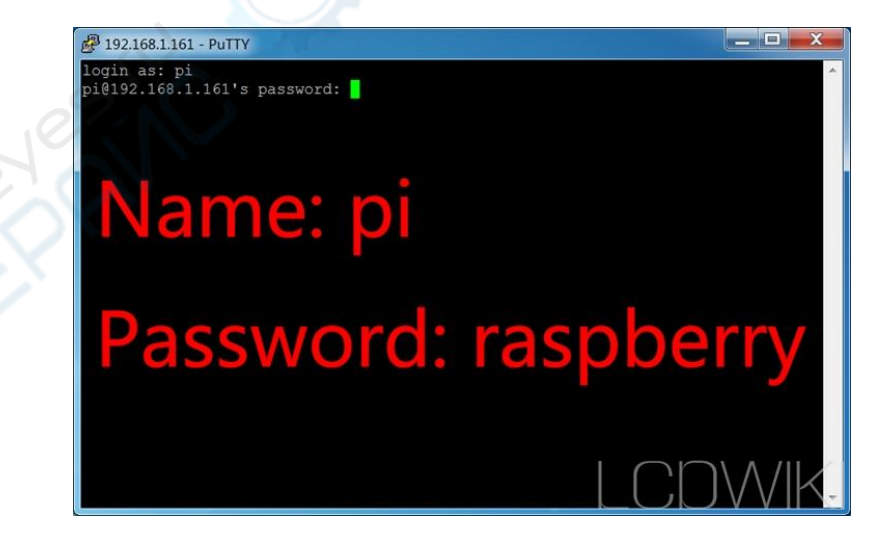

5. The connection is successful, and then you can use the

Raspberry Pi to do whatever you want.

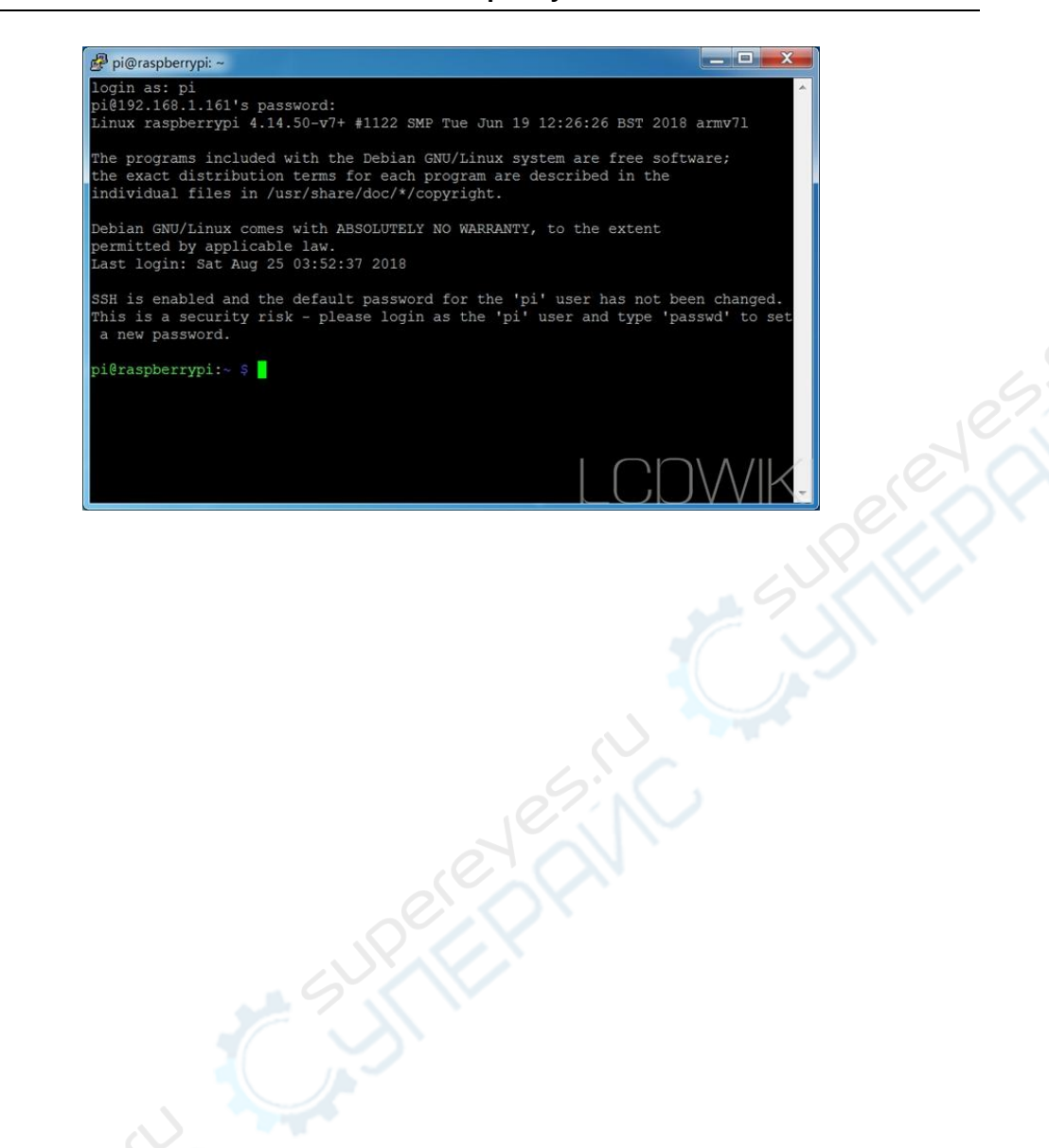